## How to Update Magic Connect Apps on iPad and iPhone

This procedure introduces how to update manually when auto update is disabled on the OS setting of iPad and iPhone.

To begin with, launch App Store app on iPad or iPhone.

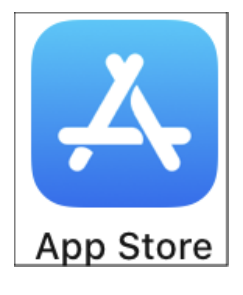

The further operations vary by iOS version.

## iOS 13

1. Tap account icon on the upper right of the screen.

| THURSDAY, DECEMBER 5 |  |
|----------------------|--|
| Today                |  |
|                      |  |

2. Swipe down from the account screen to retrieve the update information.

| Account                                                       | Done          |
|---------------------------------------------------------------|---------------|
| Sw                                                            | ipe down line |
| asiya di kasika di kasika kasika ka<br>Kasaratan di kasika ka |               |
| Purchased                                                     | >             |

3. Tap *Update* of MagicConnect Viewer app.

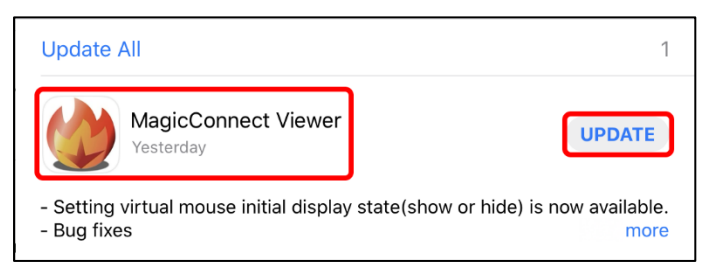

4. After the update is finished, log in to MagicConnect server.

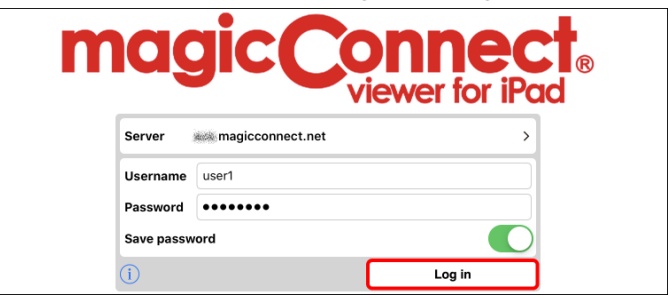

The procedure for iOS 13 is completed.

## ■ iOS 12 and before

1. Tap *Updates* at the bottom of the screen.

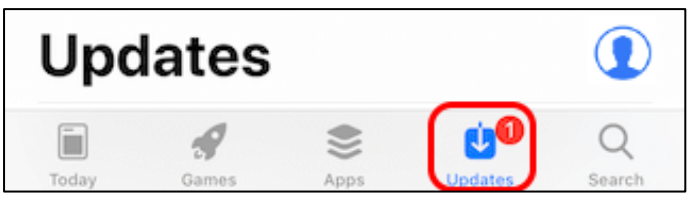

2. Tap *Update* of MagicConnect Viewer app.

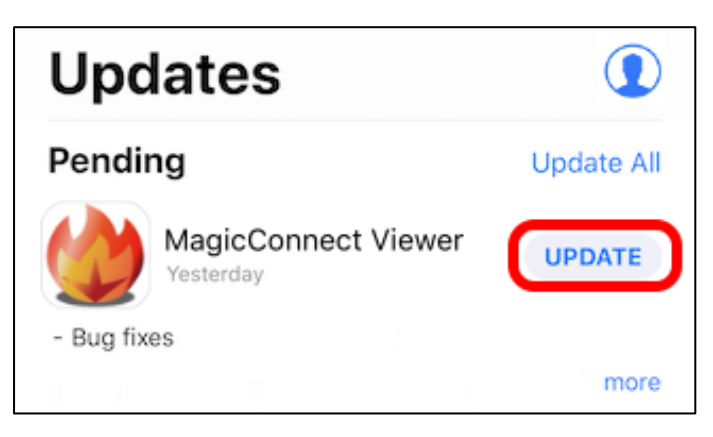

3. After the update finished, log in to MagicConnect server.

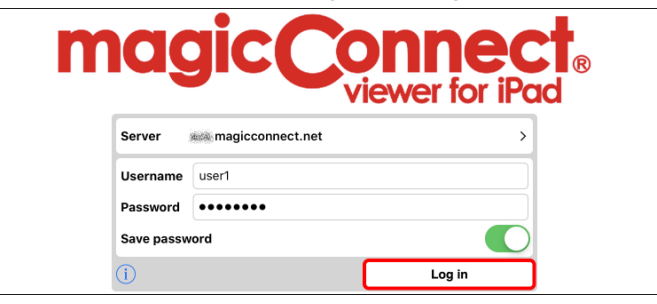

The procedure for iOS 12 and before is completed.